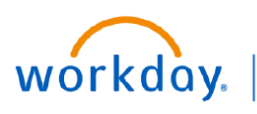

VUMC BUSINESS EDUCATION

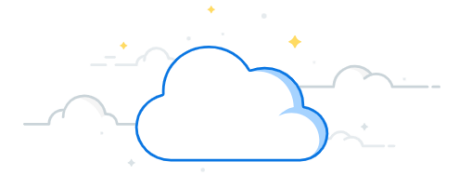

# **Payroll Accounting Adjustment (PAA)**

In Workday, payroll corrections, including adding or changing distributions of an employee for **past** (or completed) pay periods, is done using the **Payroll Accounting Adjustment (PAA)** process. This process is similar to VUMC's legacy RDC process previously completed in ePAC. You must have the security role of Cost Center Manager or Payroll Costing Initiator to create a Payroll Accounting Adjustment in Workday.

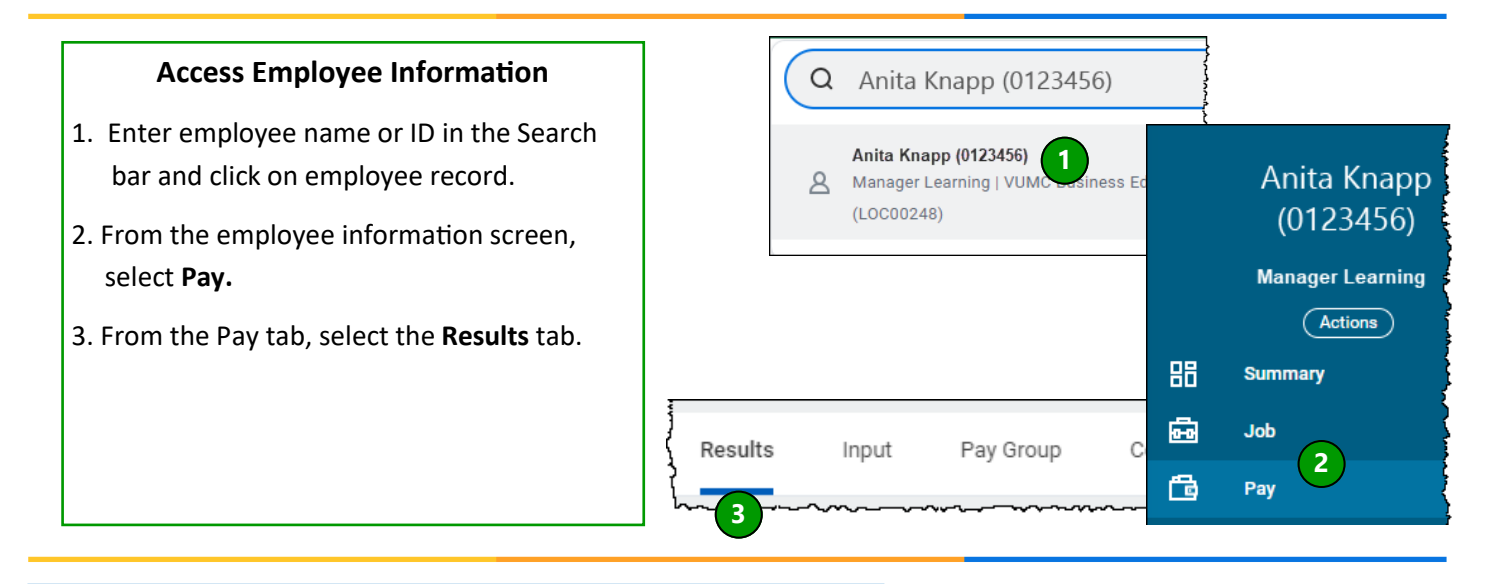

### Select the Result to begin Payroll Adjustment

- 1. Find the **Payroll Result** in the list that needs to be adjusted.
- 2. Click the Related Actions 🔤 button in the Payroll Result column.
- 3. Select Pay Calculation > Payroll Accounting Adjustment.

Note: If the Payroll Accounting Adjustment option is unavailable, payroll has not completed for the period, or a PAA is currently in workflow for the period.

|      | Actions                  |     | Pavroll Result                                                    | X==   | PDF |               |             |                                  | ~                                | U.         |
|------|--------------------------|-----|-------------------------------------------------------------------|-------|-----|---------------|-------------|----------------------------------|----------------------------------|------------|
|      | Payroll Result           | >   |                                                                   | 1     |     |               |             |                                  |                                  |            |
|      | Favorite                 | >   | Payroll Result Anita Knapp (0123456) : 07/30/2022 (Regular) - Com | olete |     |               |             |                                  |                                  |            |
|      | Next Result for Worker   | >   | Worker Anita Knapp (9423456)                                      |       |     |               |             |                                  |                                  |            |
| nt F | Pay Calculation          | > < | Payroll Accounting Adjustment 3                                   |       |     |               |             |                                  |                                  |            |
|      | Payroll Input for Worker | . > | Postuon Poulooto Research Asst 2 - Anita Khapp (U12               | 3456) |     |               |             |                                  |                                  |            |
|      |                          |     | Result Details                                                    |       |     |               |             |                                  | Result                           |            |
| roll |                          |     | Period 07/17/2022 - 07/30/2022 (US Bi-Weekly)                     |       |     |               | Calculation | Calculation                      | Updated                          | Gross      |
| JIL  |                          |     | Pay Group Detail Medical Center Biweekly (Regular)                |       |     |               | Status      | DateTime                         | Daterime                         | Pay        |
|      |                          |     | Company Vanderbilt University Medical Center                      |       |     | ity Medical   | In Progress | 02/22/2023<br>03:02:38.611<br>PM | 02/22/2023<br>03:02:38.611<br>PM | \$0.00     |
|      |                          |     | Payment Details                                                   |       |     |               |             | 00/00/0000                       | 00/00/0000                       |            |
|      |                          |     | Payment Date 08/05/2022                                           |       |     | ity Medical   | Complete    | 02/08/2023<br>09:58:26.741<br>PM | 02/08/2023<br>09:58:26.741<br>PM | \$1,938.21 |
|      |                          |     | Gross Amount 1,619.62                                             |       |     | ity Medical   | Complete    | 01/10/2023                       | 01/09/2023                       | \$0.00     |
|      |                          |     | Net Amount 1,301.52                                               |       |     |               |             | 04:11:10.798<br>PM               | 11:40:53.580<br>AM               |            |
|      |                          |     | Pay Group Currency USD                                            |       |     | _ ity Medical | Complete    | 10/25/2022                       | 10/24/2022                       | \$1,619,62 |

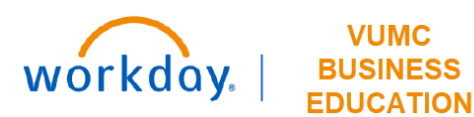

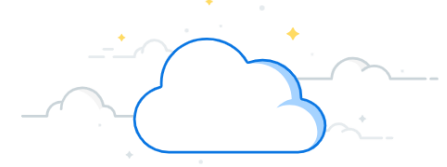

# **Payroll Accounting Adjustment (PAA) - continued**

#### Starting a PAA for a Terminated Employee

- **1.** If the PAA is needed for a terminated employee, search "Create Payroll Accounting Adjustment" in the search bar.
- 2. Enter the employee's name in the Employee field

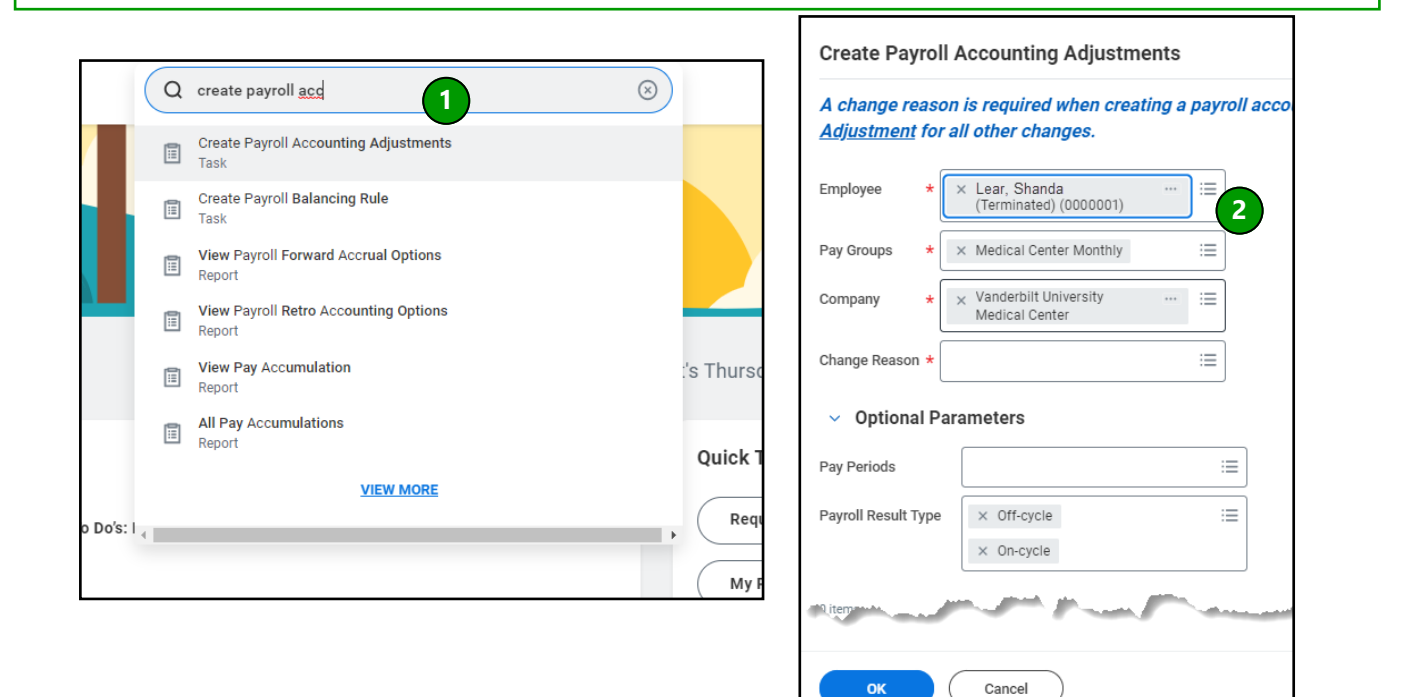

#### **Create Payroll Accounting Adjustment**

The Create Payroll Account Adjustment window displays (whether started from an employee record or from the PAA task).

- Information loads for employee, pay groups, and Company based on Result selected.
- Select the Change Reason. Choose Effort Adjustment if the adjustment includes time charged to a Federally sponsored award. Choose Payroll Correction Non-Effort for all other changes.
- 3. Optional Parameters load based on Result selected.

| Employee       | *           | × Anita Kr<br>(012345) | iapp<br>6) _                                            |          | ≣   |
|----------------|-------------|------------------------|---------------------------------------------------------|----------|-----|
| Pay Groups     | *           | × Medica               | l Center Biweekly                                       |          | :=  |
| Company        | *           | × Vander<br>Medica     | bilt University<br>I Center                             |          |     |
| Change Reasc   | on <b>*</b> |                        | Şearch                                                  |          | :=  |
| ✓ Option       | al Pa       | rameters               | Effort Adjustment     Payroll Correction     Adjustment | Non-Effo | ort |
| Pay Periods    |             | × 07/<br>Bi-V          | 17/2022 - 07/30/202<br>Veekly)                          | 22 (US   | :   |
| Pavroll Result | Type        | * X On-(               | cvole                                                   |          | :   |

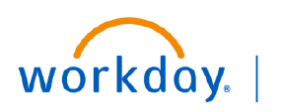

VUMC BUSINESS DUCATION

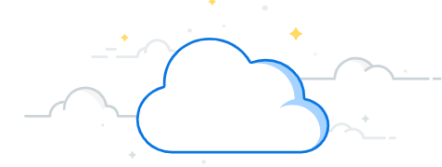

# **Payroll Accounting Adjustment (PAA) - continued**

- 1. Click the + to add the employee's default position and cost center and worktag information. Enter the **Corrected** information by line.
- 2. <u>All</u> regular **Pay Component(s)** (Sick Time, PTO, Bereavement, Overtime, ect.) <u>must</u> be included in the adjustment unless there is a specific reason a component should stay on the original distribution.
- 3. Enter or choose the **Costing Company.**
- 4. Click the X to delete the existing Worktags. Enter the new corrected driver worktag.

NOTE: By selecting the driver worktag (i.e., Gift, Grant, Project, Program, Cost Center, etc.), the correct combination of additional worktags will automatically populate. DO NOT edit or delete the combination of worktags that populate once the correct driver worktag is selected. The only exception to this is if there is salary over the cap, in which case, refer to the <u>Salary Over the Cap guide</u>.

5. Enter the **Distribution Percent** for each line entered. The total of all lines must be equal to 100%.

| 1 item |               |                                                    |                                                                                 |                                                                                                    |                                                                                                    |                                                                                                    | ₹ E                                     | ۲, |
|--------|---------------|----------------------------------------------------|---------------------------------------------------------------------------------|----------------------------------------------------------------------------------------------------|----------------------------------------------------------------------------------------------------|----------------------------------------------------------------------------------------------------|-----------------------------------------|----|
| Ð      | Order         | *Position                                          | *Pay Component(s)                                                               | Costing Company                                                                                                    | Worktags                                                                                                    | *0                                                                                                    | Distribution Percent                    | :  |
| 4      | ₹ *           | × P00098765 Core Research<br>Anita Knapp (0123456) | Earnings     Overtime Pay (OTP)     Regular (Hourly) (REG)     Search     Earch | X Vanderboursity :≡     ACO of Central     Alabama 1, LLC     ACO of North     Delaware, LLC     Action Action Action     Action Action     Action Action     Action     Action | CARTS     Cores - Cores     Cores - Cores     Cores - Cores     Cores - Cores     Cores - Cores     Cores - Cores     Cores - Vanderbilt-Ingra     Cores Contracts COF     Function Code: FC210     Academic Support 0     Institutional Activitie     X Fund: FD001 General     Cores and Contracts | rch : ::::::::::::::::::::::::::::::                                                                                            | <b>5</b><br><b>•••••••••</b>            | *  |
| 1.     | Clicl<br>edit | Add Add<br>k the + to add additional               | tional Lines as Necess                                                          | ary<br>ow steps 2 through 5 to                                                                                                    |                                                                                                    | Programs<br>Projects<br>Project Phase<br>Project Task<br>Operating Entity<br>Service Line<br>Function Code<br>CARTS<br>Accience | > > > > > > > > > > > > > > > > > > > > |    |
| 2.1    | ⁻he A         | diustment(s) vou create                            | should reflect the <b>corre</b>                                                 | cted payroll distribution                                                                                                    |                                                                                                    |                                                                                                    | :=                                      |    |

The Adjustment(s) you create should reflect the **corrected** payroll distribution totaling 100%

Note: *Before* clicking **OK**, each line is calculated in percentages. *After* clicking **OK**, each line is calculated in dollars in the **Proposed Adjustments** section. Any adjustments on the next page will have to be calculated in dollars.

3. Click OK.

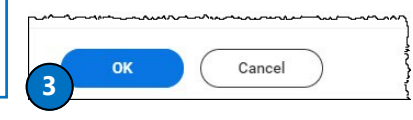

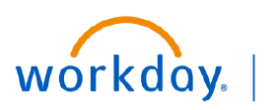

VUMC BUSINESS EDUCATION

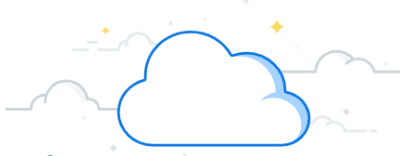

**Payroll Accounting Adjustment (PAA) - continued** 

## **Review Adjustment Entry**

If there are multiple pay periods for a PAA, each period will have an independent Current Journals Lines and Proposed Adjustments section. Scroll down the page to review each period.

- 1. The **Current Journal Lines** display. These are the payroll amounts and distributions (prior to this adjustment) by dollar amount.
- 2. Below, the **Proposed Adjustments** displays. These are the **Adjusted** amounts and distributions by dollar amount.

| t Journal L | ines 3 items |                                 |                        |                                      |                                                                                                    |             | ⊒ ⊡   |
|-------------|--------------|---------------------------------|------------------------|--------------------------------------|----------------------------------------------------------------------------------------------------|-------------|-------|
|             | Debit Amount | Position                        | Pay Component          | Costing Company                      | Worktags                                                                                                    | Budget Date | Hours |
|             | 26.46        | P00098765 Anita Knapp (0123456) | Overtime Pay (OTP)     | Vanderbilt University Medical Center | CARTS: CTRCC Research - Cores - Cores                                                                                         | 07/30/2022  |       |
| 0           |              |                                 |                        |                                      | Cost Center: CC01030 Ctsr - Clinical Processing Core -<br>Vanderbilt-Ingram Cancer Center - AE Acad Cores<br>Contracts - CORE |             |       |
|             |              |                                 |                        |                                      | Function Code: FC21033 Academic Support - Other<br>Institutional Activities                                                   |             |       |
|             |              |                                 |                        |                                      | Fund: FD001 General Fund                                                                                                    |             |       |
|             |              |                                 |                        |                                      | Location: 3322 WEST END AVE (LOC02011)                                                                                        |             |       |
|             |              |                                 |                        |                                      | Operating Entity: OEAcad_CC Academic Cores and<br>Contracts                                                                   |             |       |
| $\bigcirc$  | 677.16       | P00098765 Anita Knapp (0123456) | Regular (Hourly) (REG) | Vanderbilt University Medical Center | CARTS: CTRCC Research - Cores - Cores                                                                                         | 07/23/2022  |       |
| $\bigcirc$  |              |                                 |                        |                                      | Cost Center: CC01030 Ctsr - Clinical Processing Core -                                                                        |             |       |

| sed Adju | ustments 6 items | <b>4</b>                             |                         |                                              |                                                                                                    |             | Ŧ |
|----------|------------------|--------------------------------------|-------------------------|----------------------------------------------|----------------------------------------------------------------------------------------------------|-------------|---|
| (+)      | *Debit Amount    | *Position                            | *Pay Component          | Costing Company                              | *Worktags                                                                                                    | Budget Date | н |
| Θ        | 13.23            | x P00098765 Anita Knapp (0123456) :Ξ | × Overtime Pay (OTP) :Ξ | × Vanderbilt University Medical :⊟<br>Center | X CARTS: CTRVG Research - VU :≡<br>Grant     X Cost Center: CC02852<br>Medicine - Clinical<br>Pharmacology Div - CD Acad<br>Grants Gifts      Function Code FC18018 | 07/30/2022  |   |

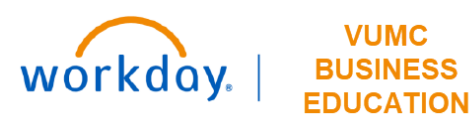

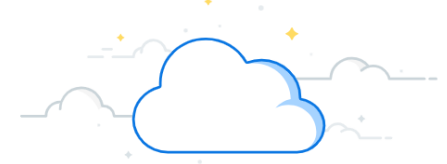

# Payroll Accounting Adjustment (PAA) - continued

### **Review Summary Totals and Submit**

- 1. Scroll down to view the Summary Totals section.
- 2. Select Pay Components or Worktags to filter totals.
- 3. Click **Update Amounts** to view the amounts, difference, and percentage. Note that these Amounts will be filtered if selected in step **2**.
- 4. Click Remove or Add to remove and/or add lines to the proposed adjustment.

Note: It is possible to adjust dollar amounts in the Proposed Adjustment section, however the entry must balance to continue.

- 5. Please provide a descriptive **Comment** and adequate documentation for the changes being made. Although Workday does not currently require comments for PAAs, including this information helps facilitate a timely review. Examples:
  - "Reduced GR099999 from 10% to 5% (equivalent to \$2,314,52 at 5%) and added new grant GR011111 for 5% (equal to \$2,314.52 at 5%)"
  - "Replaced GR088888 with GR077777 for new year"
  - "Updated program worktag to the correct funding source for salary over the cap on GR09999--it is now PG012345"
- 6. Click **Submit** to submit the adjustment into workflow, **Save for Later** to save the adjustment to submit at a later date, or **Cancel** to cancel the adjustment.

| Summary Totals Pay Components | 2                    | := Worktags      |                         |                 | ~~~~~~~~~~~~~~~~~~~~~~~~~~~~~~~~~~~~~~~ | ~~~~~~~~~~~~~~~~~~~~~~~~~~~~~~~~~~~~~~~ |
|-------------------------------|----------------------|------------------|-------------------------|-----------------|-----------------------------------------|-----------------------------------------|
| Update Amount                 | Current Total Amount | 1,619.62 Propose | d Total Amount 1,619.62 | Difference 0.00 | Percent of Proposed                     | 100.00%                                 |
| Remove<br>Add                 |                      |                  |                         |                 |                                         |                                         |
| enter your commen             | nt 5                 |                  |                         |                 |                                         |                                         |
| Submit 6 Sa                   | ve for Later Cancel  | $\supset$        |                         |                 |                                         |                                         |

### VUMC BUSINESS EDUCATION

workday.

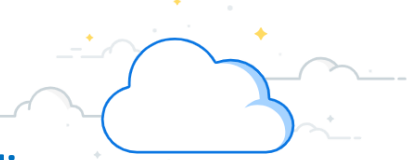

# **Payroll Accounting Adjustment (PAA) - Appendix**

The images below show an example of the two lines necessary to properly calculate effort in the PAA for: 1) Salary over the cap on a grant that is subject to the NIH Salary Cap, 2) a K award, and 3) an award that has voluntary committed cost share. In each of these examples, two lines are required to correctly make the adjustments. Additional distribution lines are needed in the PAA to total to 100%. These examples represent the portion of effort charged to one award.

| Position                                         | *Pay Component(s)                   | Costing Company                                | Worktags                                                                                                    | *Distribution Percent |
|--------------------------------------------------|-------------------------------------|------------------------------------------------|----------------------------------------------------------------------------------------------------|-----------------------|
| × P00098765 Professor - Anita Knapp (0123456) :≡ | X Regular (Salary) (REGSAL)         | X Vanderbilt University Medical Center … :=    | CARTS: CTRFG Research - Federal - Grant     Cost Center: CC01111 Example - AE Acad Grants     Gifts     Function Code: FC19019 Sponsored Research     Fund: FD004 Sponsored Program Fund     Grant GR011223 Federal Grant Example     subject to NIH Salary Cap     Operating Entity: OEAcad_GG Academic Grants and     Gifts     LESS (1)                                                                                                    | E 7.6655              |
| × P00098765 Professor - Anita Knapp (0123456) i≡ | × Regular (Salary) (REGSAL) ···· ∷≣ | × Vanderbilt University Medical Center ···· ∷≡ | × CARTS: CTRID Research - Internal Funding -          Department APS          × Cost Center; CC09999 Example - CD Clin          Research Admin          × Function Code; FC18018 Instruction and          Departmental Research          × Fund; FD001 General Fund          × Grant: GR011223 Federal Grant Example          subject to NIH Salary Cap          × Operating Entity: OEClin_RA Clinical Department          Research and Administration          × Program: PG000112 CD - Clin Research Admin       -         Example          × Salary Over the Cap Type: NIH Level II Salary Cap         LESS (3) | 4.3345                |

The automatic Salary Over the Cap functionality in Workday is not available on PAAs. Therefore, a PAA for an employee who exceeds the salary cap on an award that is subject to the NIH Salary Cap requires additional steps. The PAA <u>calculator tool</u> helps determine the percentages/amounts to charge to the grant and the salary over the cap funding source, respectively. These percentages are then manually entered into the PAA, which will calculate the dollar amounts to charge. Confirm that the dollar amounts calculated in the Proposed Adjustment section are correct and adjust pennies as needed.

| Annual Salary Cap:                       | \$                                           | 212,100.00 🕑                                                             | \$                            | 10nthly<br>17,675.00                                                     |                                                                                                    |                     |                                                  |                         |                                                    |                            |                                                   |
|------------------------------------------|----------------------------------------------|--------------------------------------------------------------------------|-------------------------------|--------------------------------------------------------------------------|----------------------------------------------------------------------------------------------------|---------------------|--------------------------------------------------|-------------------------|----------------------------------------------------|----------------------------|---------------------------------------------------|
| Enter the worker's                       | gross monthly.                               | salary                                                                   |                               |                                                                          |                                                                                                    |                     |                                                  |                         |                                                    |                            |                                                   |
| Annual Salary:                           | \$                                           | 332.031.48 Ø                                                             | S                             | Aonthly                                                                  |                                                                                                    |                     |                                                  |                         |                                                    |                            |                                                   |
|                                          |                                              |                                                                          |                               |                                                                          |                                                                                                    |                     |                                                  |                         |                                                    |                            |                                                   |
| Enter the NEW % of Primary Costing Wo    | ffort values yo                              | u wish to be reflect<br>W Effort % on PAA                                | ed after com<br>% Effort      | pleting the PAA.                                                         | % Effort Over the Ca                                                                                  |                     | Monthly Salary                                   | \$ Am                   | ount to Grant ①                                    | \$ Amou                    | nt Over the Cap                                   |
| Primary Costing Wo                       | ffort values yo                              | u wish to be reflect<br>W Effort % on PAA<br>12.00                       | ed after com<br>% Effort<br>% | pleting the PAA.                                                         | % Effort Over the Ca                                                                                  | ) \$                | Monthly Salary<br>3.320.31 Ø                     | S Am                    | ount to Grant ①<br>2.121.00 ②                      | \$ Amoun                   | nt Over the Cap<br>1,199.31 (                     |
| Primary Costing We<br>T GR0123           | ffort values yo                              | u wish to be reflect<br>W Effort % on PAA<br>12.00 @<br>0.00 @           | ed after com<br>% Effort<br>% | pleting the PAA.                                                         | % Effort Over the Ca                                                                                  | ) <u>\$</u><br>) \$ | Monthly Salary<br>3.320.31 Ø<br>0.00 Ø           | \$ Am                   | ount to Grant ③<br>2,121.00 Ø<br>0.00 Ø            | \$ Amoun<br>\$<br>\$       | nt Over the Cap<br>1,199.31 (<br>0.00 (           |
| Primary Costing Wo<br>T GR0123<br>T<br>T | ffort values yo                              | u wish to be reflect<br>W Effort % on PAA<br>12.00 @<br>0.00 @<br>0.00 @ | ed after com                  | pleting the PAA.<br>Charged to Grant<br>7.6655 @<br>0.0000 @<br>0.0000 @ | * Effort Over the Ca<br>* 4.3345<br>* 0.0000<br>* 0.0000                                              |                     | Monthly Salary<br>3.320.31 Ø<br>0.00 Ø<br>0.00 Ø | \$ Am<br>\$<br>\$<br>\$ | count to Grant ①<br>2,121.00 Ø<br>0.00 Ø<br>0.00 Ø | S Amour<br>S<br>S<br>S     | nt Over the Cap<br>1,199.31 (<br>0.00 (<br>0.00 ( |
| Primary Costing We<br>T GR0123<br>T<br>T | ffort values yo<br>rictag NI<br>5 Ø %<br>Ø % | U wish to be reflect<br>EW Effort % on PAA<br>12.00 @<br>0.00 @          | ed after com                  | Pleting the PAA.                                                         | % Effort Over the Ca           %         4.3345           %         0.0000           %         0.0000 |                     | Monthly Salary<br>3.320.31 @<br>0.00 @<br>0.00 @ | \$ Am<br>\$<br>\$<br>\$ | count to Grant ①<br>2.121.00 Φ<br>0.00 Φ<br>0.00 Φ | \$ Amoun<br>\$<br>\$<br>\$ | nt Over the Cap<br>1,199.31<br>0.00<br>1          |

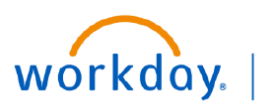

VUMC

BUSINESS

EDUCATION – Payroll Accounting Adjustment (PAA) - Appendix

### Voluntary Committed Cost Share

Voluntary Committed Cost Share requires entry of two lines to capture the effort: line one goes to the grant worktag for the direct charge portion (in this example 4% to GR044455) and line two goes to the COST SHARE grant worktag for the cost shared portion (in this example 6% to GR015555) for voluntary committed cost share.

| *Position                                       | *Pay Component(s)                | Costing Company                               | Worktags                                                                                                    | *Distribution Percent |
|-------------------------------------------------|----------------------------------|-----------------------------------------------|----------------------------------------------------------------------------------------------------|-----------------------|
| × P00077766 Professor - Sandy Beech (0092319) ∷ | X Regular (Salary) (REGSAL) … 🗄  | × Vanderbilt University Medical Center ··· :≡ | × CARTS: CTRFG Research - Federal - Grant       …         × Cost Center. CC01111 Example - AE Acad Grants       …         Gifts       …         × Function Code: FC19019 Sponsored Research       …         × Fund: FD004 Sponsored Program Fund       …         × Fund: FD004 Sponsored Program Fund       …         × Grant: GR044455 Grant EXAMPLE with Voluntary<br>Committed Cost Share<br>(direct charge portion)       …         × Operating Entity: OEAcad_GG Academic Grants and<br>Gifts       …         LESS (1)       … | 4                     |
| × P00077766 Professor - Sandy Beech (0092319) ∷ | X Regular (Salary) (REGSAL) … := | × Vanderbilt University Medical Center … :≡   | × CARTS: CTRFG Research - Federal - Grant ··· ::     × Cost Center: CC01111 Example - AE Acad Grants ··· · Gifts     × Function Code: FC19019 Sponsored Research ··· · · · · · · · · · · · · · · · · ·                                                                                                     | 6                     |

#### **K** Awards

K awards typically have salary limitations, most common is mandatory 75% effort with salary support up to 100K. For K-awards, OSP automatically creats a cost share award line with an accompanying grant worktag for use with "COST SHARE" in the name. This cost share grant worktag should be used when Institutional Base Salary (IBS) exceeds the sponsors allotted annual direct cost salary budget for the PI based on the individual's effort commitment. This will allow effort to be applied as a distribution between a direct charge percentage and cost share percentage so not to exceed the salary allocation limit. Note, this is not a salary cap process but rather a sponsor imposed annual direct funding cap amount for PI salary.

| *Position                                              | *Pay Component(s)               | Costing Company                                 | Worktags                                                                                                    | *Distribution Percent |
|--------------------------------------------------------|---------------------------------|-------------------------------------------------|----------------------------------------------------------------------------------------------------|-----------------------|
| × P00076543 Asst Professor - Walter Mellon (0098745) ∷ | X Regular (Salary) (REGSAL) … 📰 | X Vanderbilt University Medical Center ⊡ :⊟     | × CARTS: CTRF0 Research - Federal - Grant       Image: Cost Center. CC01111 Example - AE Acad Grants         × Cost Center. CC01111 Example - AE Acad Grants       Image: Cost Center. CC01111 Example - AE Acad Grants         × Function Code: FC19091 Sponsored Research - Sponsored Research Training       Image: Cost Center. CC01111 Example - AE Acad Grants         × Funct: FD004 Sponsored Program Fund       Image: Crant GR010000 Career Development K-Award       Image: Cost Center. Cost Center. Cost | 49.74                 |
| × P00076543 Asst Professor - Walter Mellon (0098745) ∷ | × Regular (Salary) (REOSAL) ··· | × Vanderbilt University Medical Center ···· ∷ Ξ | × CARTS: CTRFG Research - Federal - Grant          × Cost Center. CC01111 Example - AE Acad Grants          Gits          × Function Code: FC19091 Sponsored Research          Sponsored Research Training          × Fund: FD005 Cost Share Fund          × Grant. GR014444 Melion,Water: Career Development<br>Award COST SHARE Award Line EXAMPLE (2022-<br>00-01)          × Operating Entity: OEAcad_GG Academic Grants and<br>Gifts          LESS (1)                                                                                                    | 25.26                 |